### Projektowanie linii FTTH z na podbudowie słupowej eNN

część 1 - podbudowa część 2 – optyka sieci

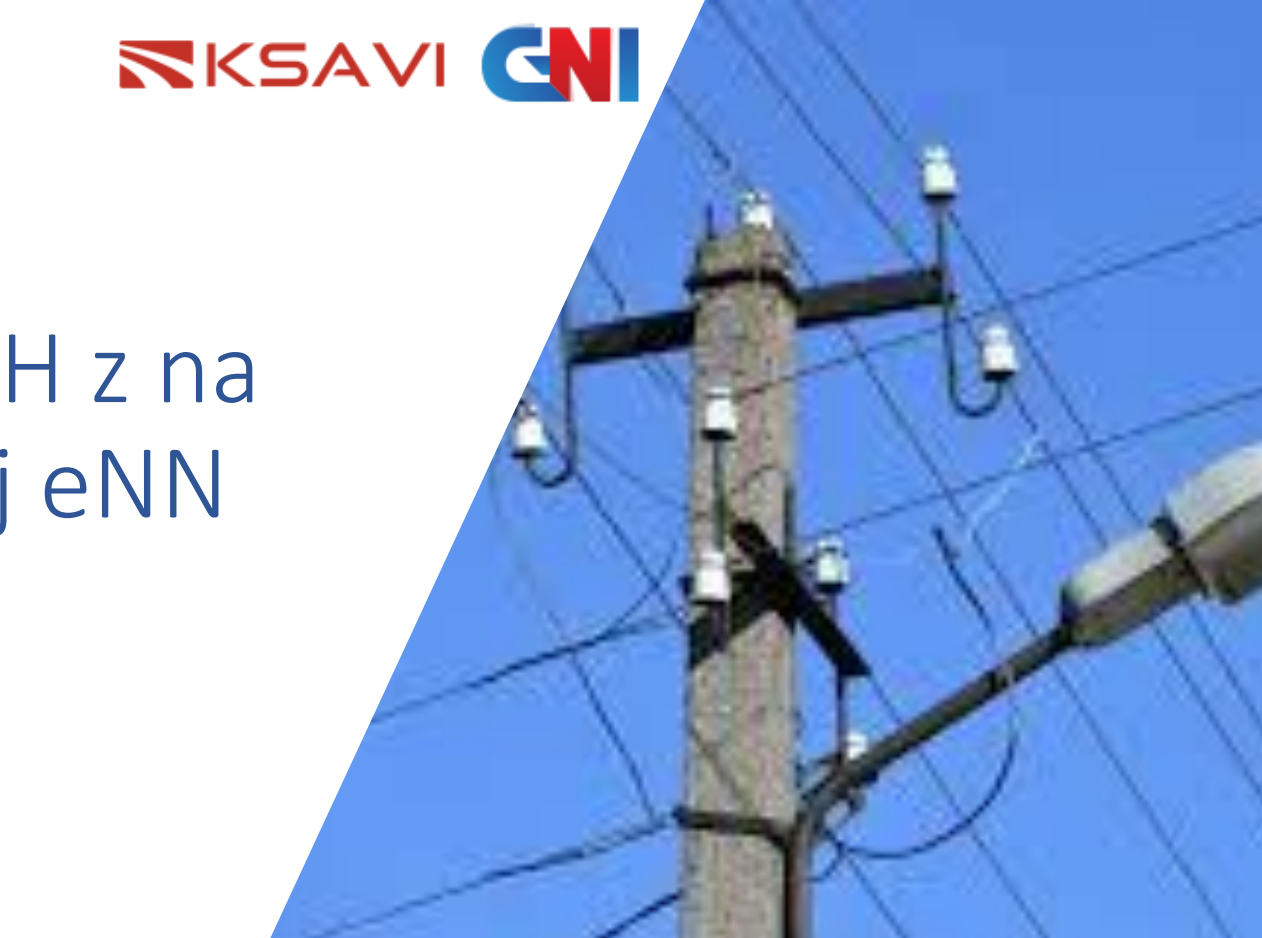

Oprogramowanie do projektowania sieci

FTTH Design Studio

https://ksavinetworkinventory.com/pl/obliczanie-wytrzymalosci-slupow/

脊 🛛 ul. Juliusza Lea 114, 30-133 Kraków

+48 533 044 125

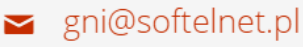

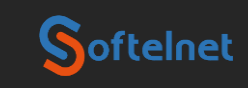

## Sposób użycia

Na kolejnych stronach zostaną opisane etapy projektowania linii FTTH na podbudowie słupowej.

- Wprowadzanie danych słupy, linie.
- Konfiguracja stanowiska słupowego
- Projektowanie kabla FTTH, zapasów, złączy.
- Wynik obliczeń schemat, tabela.
- Wydruk schematu obciążeń.
- Wydruk przebiegu trasowego.
- Wydruk schematu rozwiniętego.
- Wydruk odcinków doziemnych

**KSA** 

#### KSAVI CN

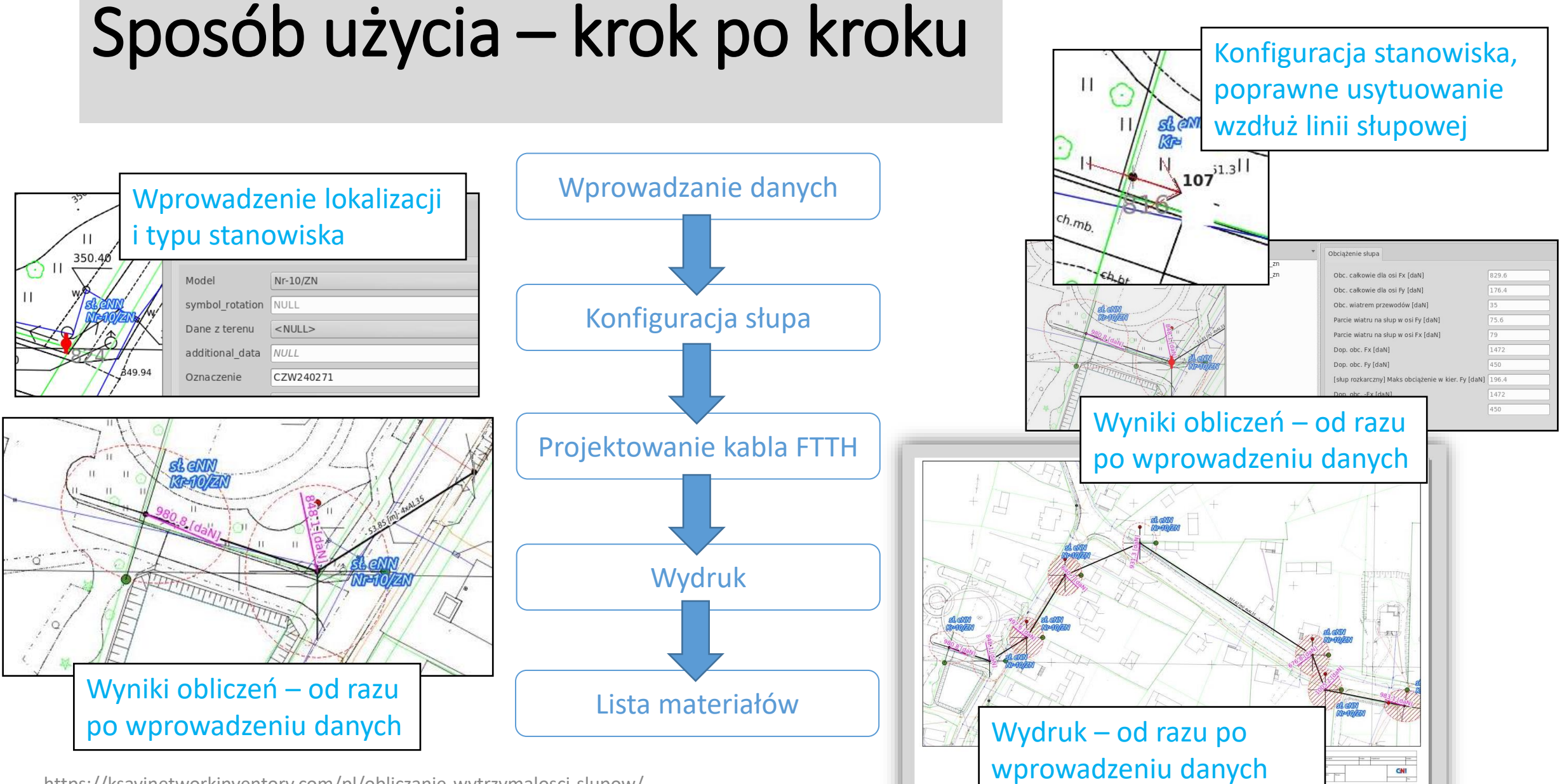

https://ksavinetworkinventory.com/pl/obliczanie-wytrzymalosci-slupow/

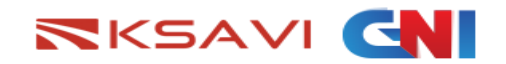

### Wprowadzenie danych

- Dane wprowadzane są w programie QGIS.
- Operacja polega na umieszczeniu w warstwie:
  - Słup lokalizacji słupa
  - Linia słupowa przebiegu linii
- Następnie określa się typ stanowiska (np. P-10/ZN) i typ linii (np. 4x35AL)
- Dodatkowo można wprowadzić informację o oświetleniu.

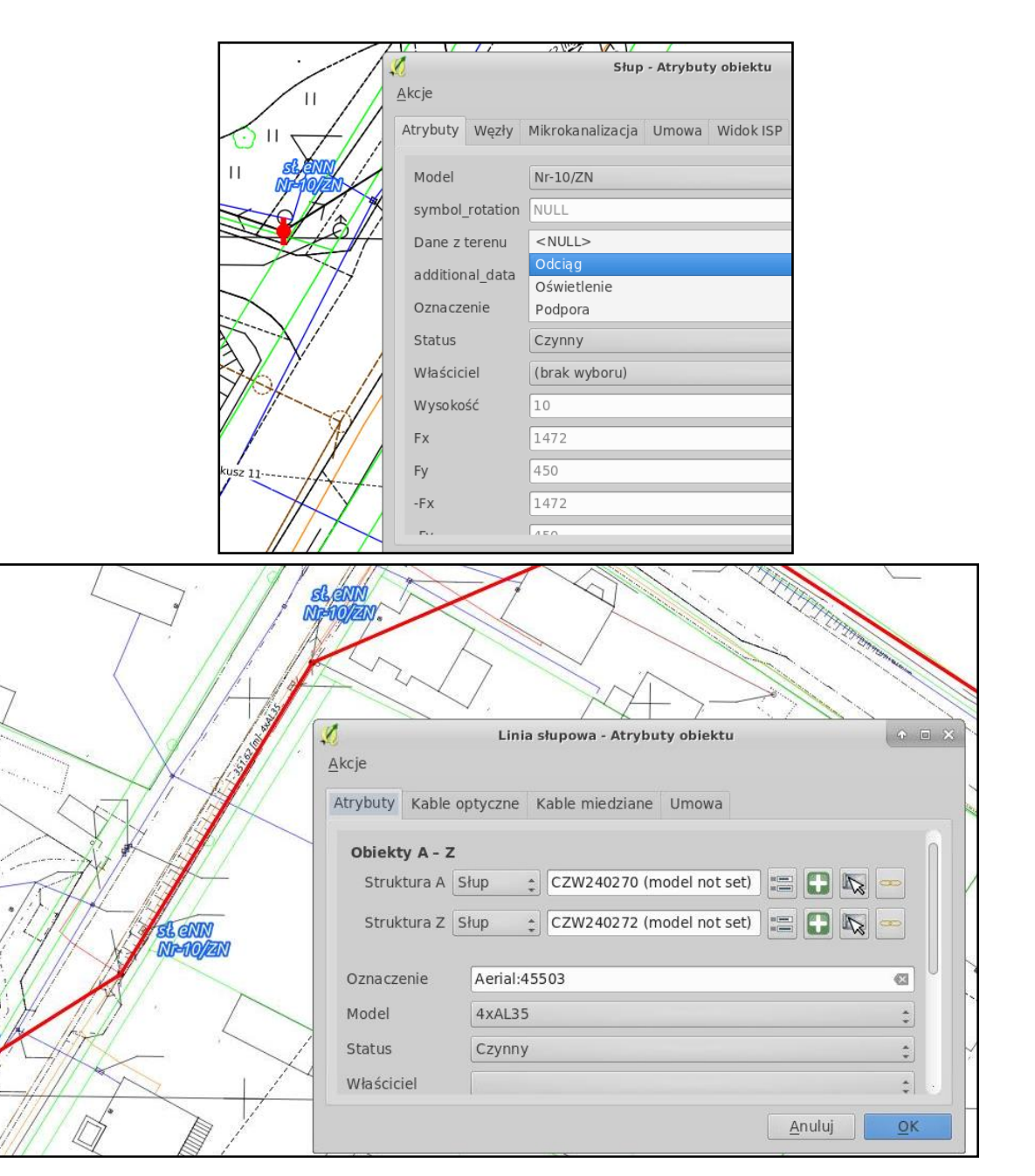

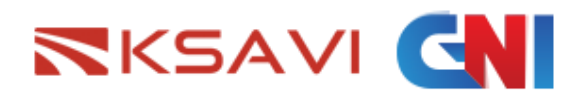

## Konfiguracja stanowiska

• Dane wprowadzane są w programie QGIS.

- Operacja polega na poprawnym ustawieniu orientacji słupa w stosunku do przebiegu linii (obrót słupa).
- Wyniki obliczeń przedstawiają informację czy stanowisko jest przeciążone, czy nie jest przeciążone.
- Asystent podpowiada możliwe rozwiązanie.
- Należy doprowadzić do stanu, przed zaprojektowaniem trasy kabla FTTH, żeby wszystkie stanowiska sekcji odciągowej nie były przeciążone.

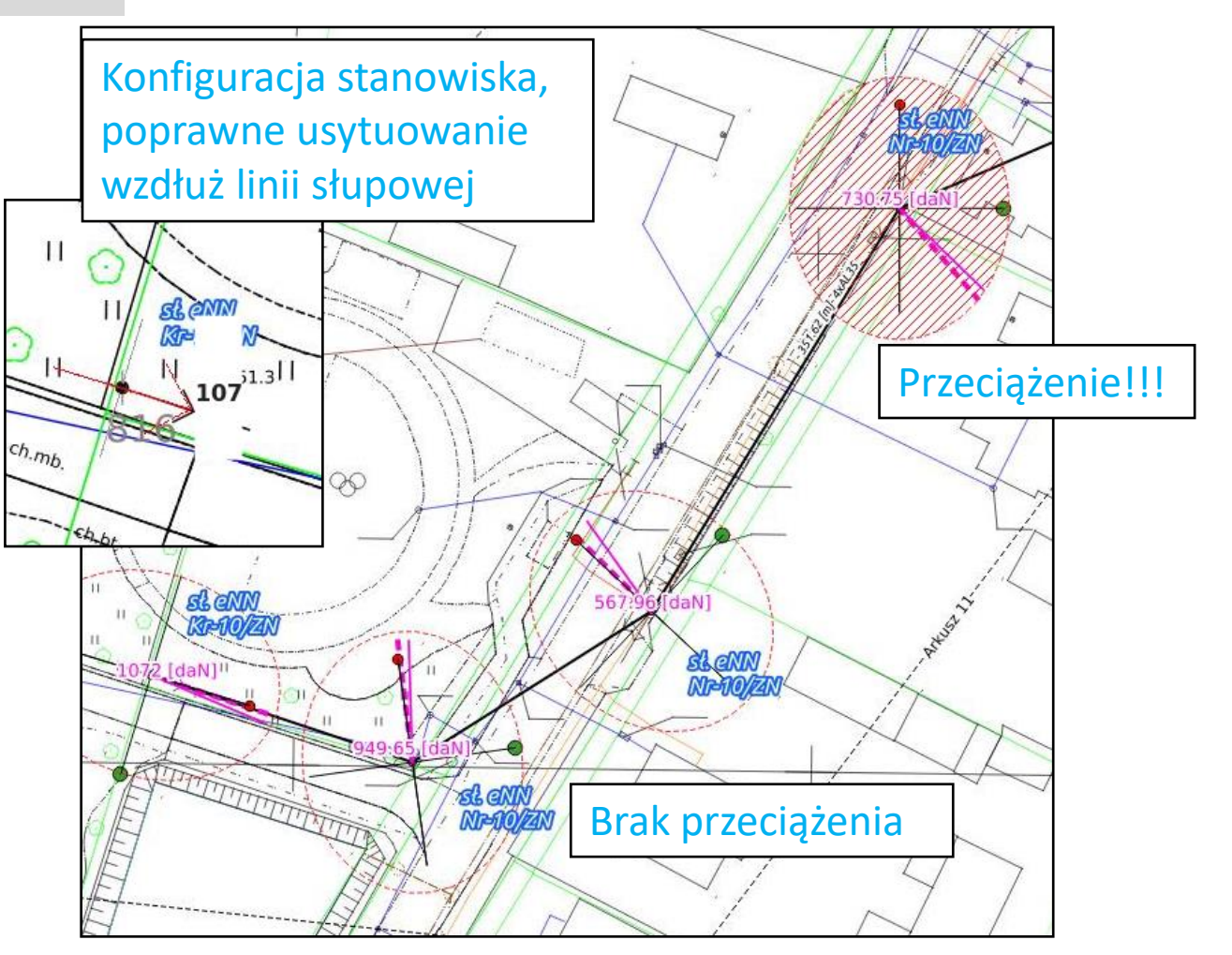

#### **KSAVI**

### Projektowanie kabla FTTH

- Dane wprowadzane są w programie QGIS.
- Operacja polega na poprowadzeniu trasy kabla FTTH wzdłuż dostępnych słupów.
   Podczas projektowania należy prowadzić trasę zgodnie z wskazówkami właściciela infrastruktury.
- Odcinki pomiędzy słupami prowadzone są w technologiach doziemnych.
- Wyniki obliczeń przedstawiają informację czy stanowisko jest przeciążone, po podwieszeniu kabla FTTH.
- Asystent podpowiada możliwe rozwiązanie.
- Należy doprowadzić do stanu, po zaprojektowaniu trasy kabla FTTH, że wszystkie stanowiska sekcji odciągowej nie są przeciążone.
- W przypadku pojawienia się przeciążenia na stanowisku po wprowadzeniu kabla, należy sprawdzić możliwość wzmocnienia stanowiska (rozpora, odciąg, podpora)

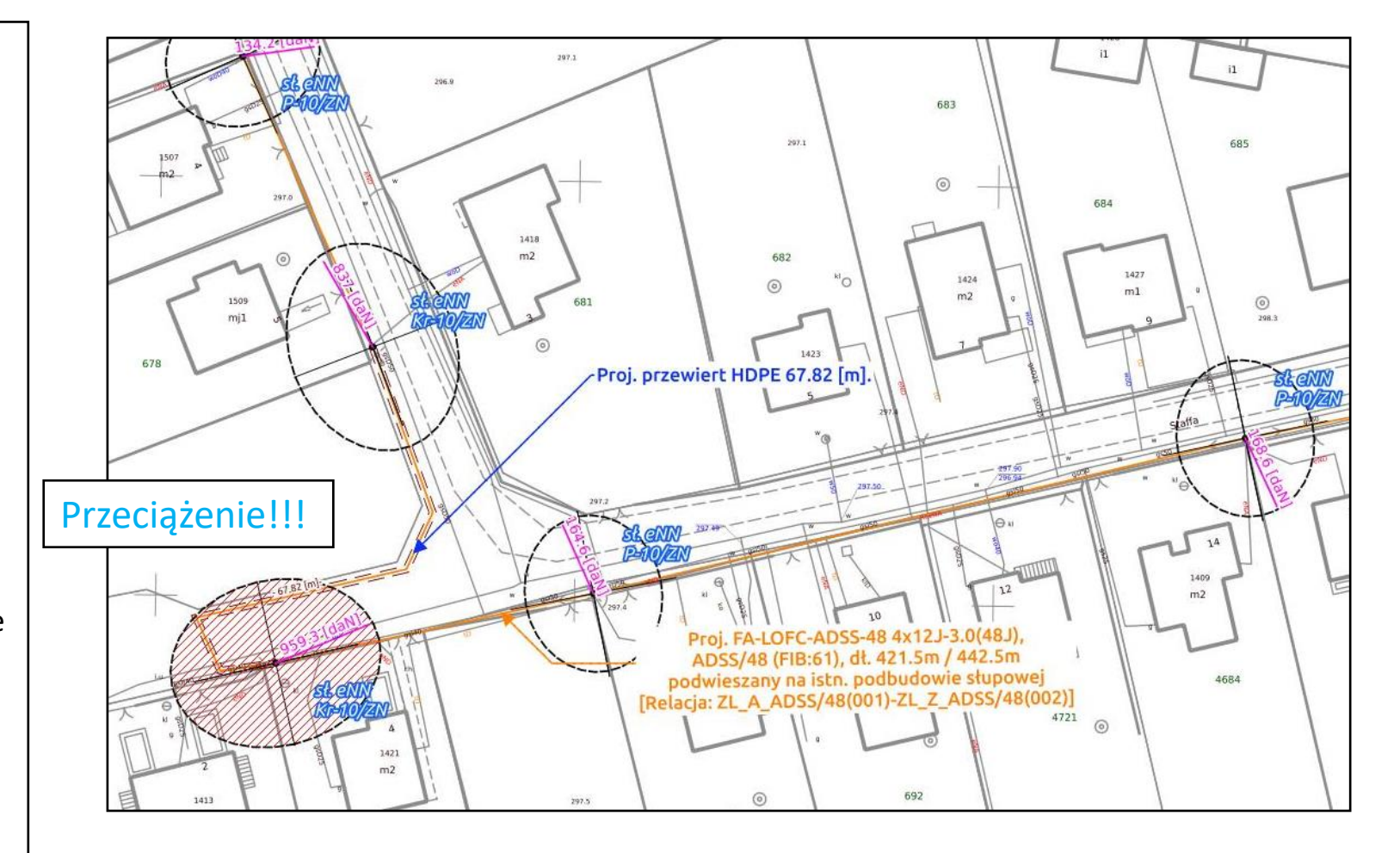

### KSAVI CN

### Wydruk obliczeń i projektowanej trasy

- Arkusze drukowane są w programie QGIS.
- Operacja polega narysowaniu obszaru wydruku – warstwa Siatka Atlasu i zastosowane właściwej wizualizacji:
  - Obciążenie stanowisk.
  - Przebieg trasy kabla FTTH na podkładzie mapy zasadniczej,
  - Schemat wyprostowany kabla FTTH i elementów towarzyszących – osłony, mufoprzełącznice

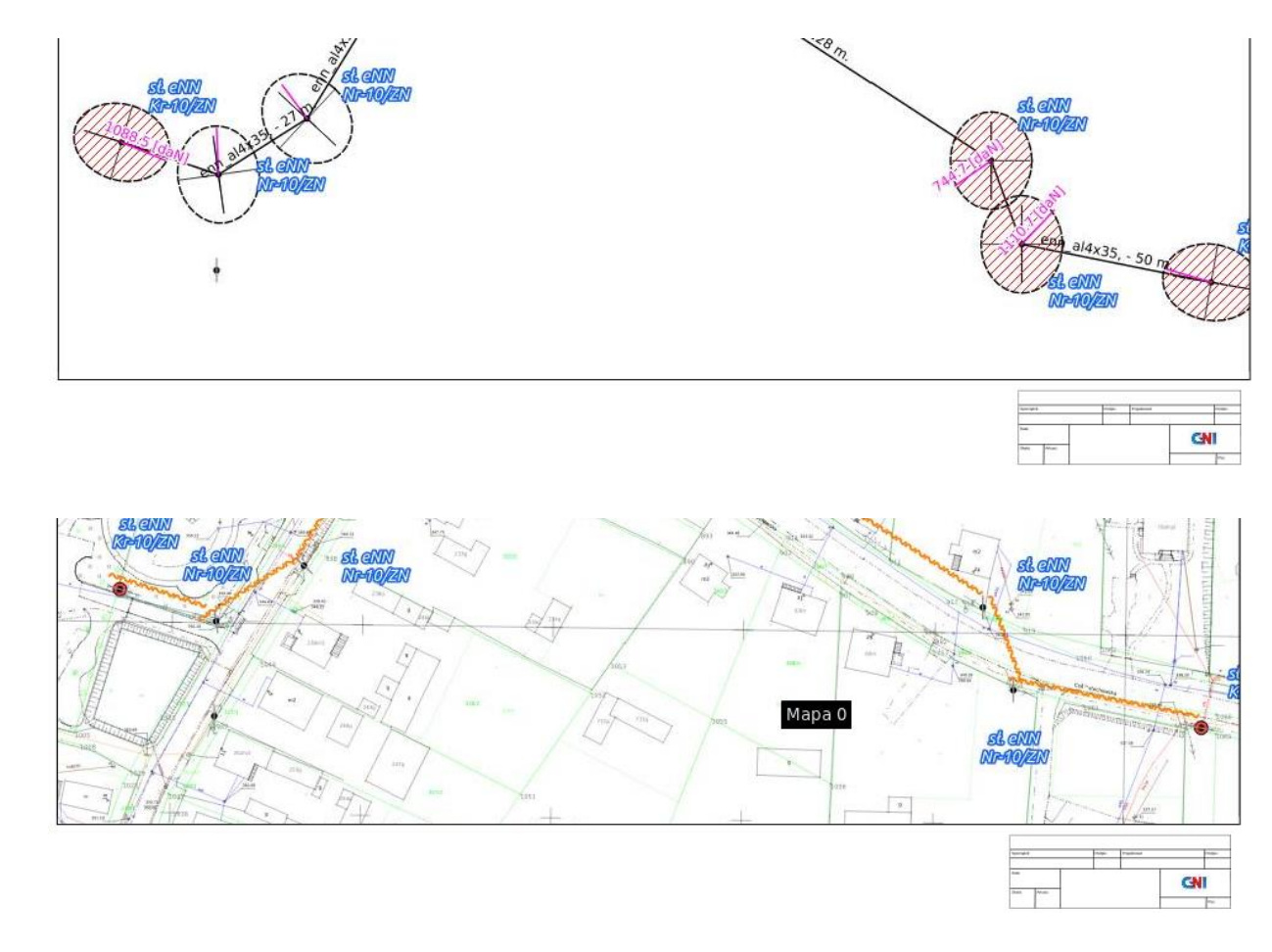

#### 

### Odcinki doziemne projektowanej trasy

- Arkusze drukowane są w programie QGIS.
- Opis projektowanych fragmentów doziemnych przy użyciu narzędzia FTTH Design Studio - etykiety (studnia, rura osłonowa, rurociąg, mikrokanalizacja)
- Wprowadzenie zapasów kabla.
- Operacja polega narysowaniu obszaru wydruku – warstwa Siatka Atlasu i zastosowane właściwej wizualizacji:
  - Wydruk trasy/odcinka doziemnego wraz z opisem projektanta.
  - Przebieg trasy kabla FTTH na podkładzie mapy zasadniczej.

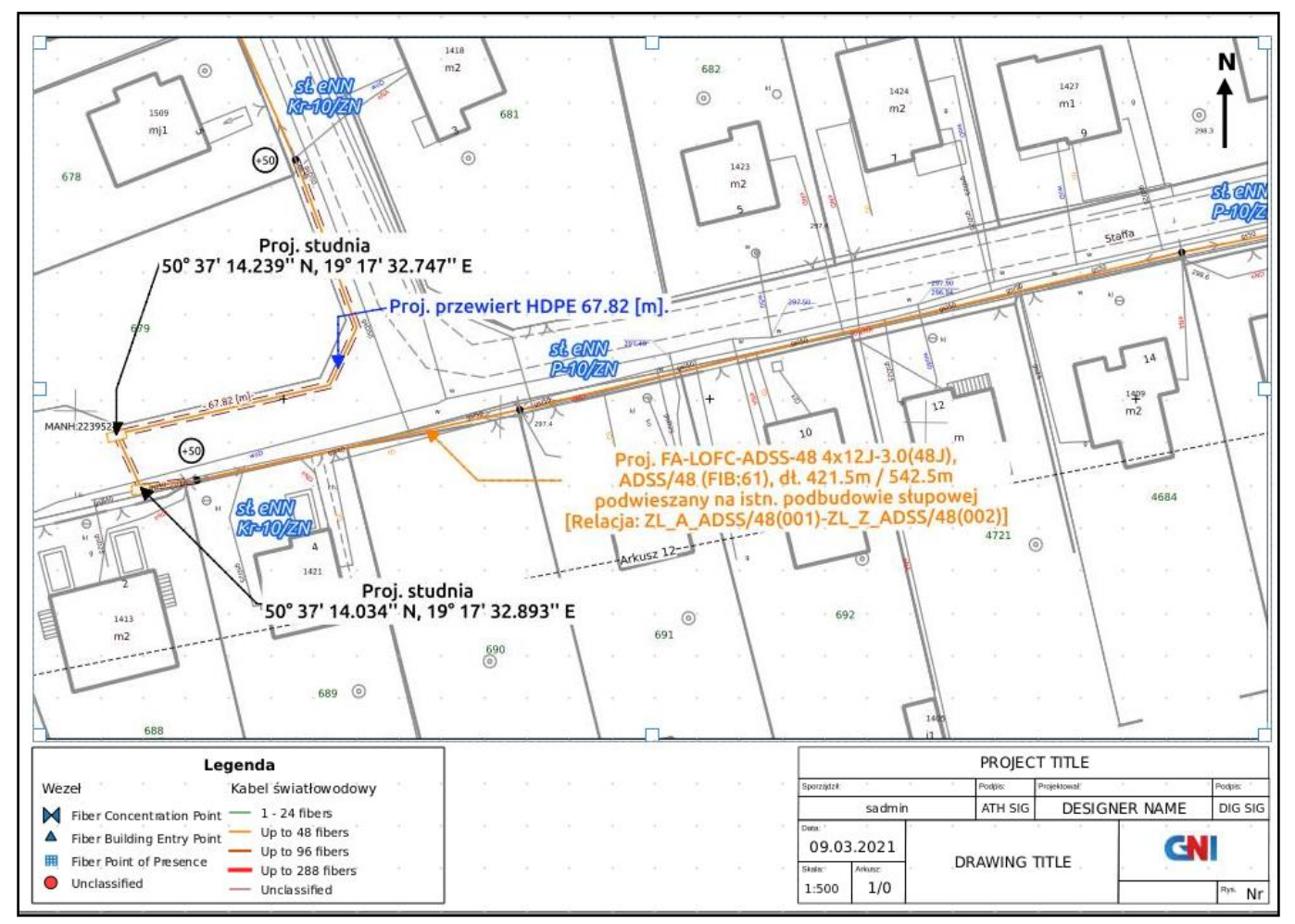

https://ksavinetworkinventory.com/pl/obliczanie-wytrzymalosci-slupow/

#### RSAVI G

### Lista materiałów i kosztorys

- Raport uruchomiony w programie QGIS.
- Na podstawie wprowadzonych danych generowany jest raport z listą projektowanych elementów.
- W wersji z uruchomionym modułem wyceny projektów kompletny kosztorys.
- Operacja polega wygenerowaniu rpaortu w postaci pliku XLS:
  - Lista elementów sieci FTTH wraz z informacją ilościową.
  - Kosztorys, który zawiera materiały, usługi, elementy montażowe.

|    | A                | В       | С   | D           | E              | F                   | G                 | Н                                                                                                    |                                                                                                    | 0      |  |  |  |
|----|------------------|---------|-----|-------------|----------------|---------------------|-------------------|----------------------------------------------------------------------------------------------------|----------------------------------------------------------------------------------------------------|--------|--|--|--|
| 1  | oznaczenie       | status  | id  | długość     | dł kanalizacji | dł mikrokanalizacji | dł linii słupowej | dł poza podbudow#                                                                                                    | dł modeli kanalizacji                                                                                                    | dł mod |  |  |  |
| 2  | ADSS/48 (FIB:61) | PLANOW) | 61  | 421,2987862 | 67,841664815   |                     | 428,34070217247   |                                                                                                    | <br><br> |        |  |  |  |
| З  |                  |         |     |             |                |                     |                   |                                                                                                    |                                                                                                    |        |  |  |  |
| 4  |                  |         |     |             |                |                     |                   |                                                                                                    |                                                                                                    |        |  |  |  |
| 5  |                  |         |     |             |                |                     |                   |                                                                                                    |                                                                                                    | U      |  |  |  |
| 6  |                  |         |     |             |                |                     |                   |                                                                                                    |                                                                                                    |        |  |  |  |
| 7  |                  |         |     |             |                |                     |                   |                                                                                                    |                                                                                                    |        |  |  |  |
| 8  |                  |         |     |             |                |                     |                   |                                                                                                    |                                                                                                    |        |  |  |  |
| 9  |                  |         |     |             |                |                     |                   |                                                                                                    |                                                                                                    |        |  |  |  |
| 10 |                  |         |     |             |                |                     |                   |                                                                                                    |                                                                                                    |        |  |  |  |
| 11 | ]                |         |     |             |                |                     |                   |                                                                                                    |                                                                                                    |        |  |  |  |
| M  |                  | Vycena  | Tłu | mienie Pur  | nkty adresowe  | Działki ewidencyjn  | e Projektowan     | G       H       Image: Constraint of the second second sec |                                                                                                    |        |  |  |  |
| -  | [                |         |     |             | 48 C           |                     |                   |                                                                                                    |                                                                                                    |        |  |  |  |

|    | A                                                                                                    | В            | С             | D          | E      | F     | G      | Н     | 1          | K                   | L          |                |
|----|----------------------------------------------------------------------------------------------------|--------------|---------------|------------|--------|-------|--------|-------|------------|---------------------|------------|----------------|
| 1  | id                                                                                                    | id struktury | typ struktury | oznaczenie | status | adres | miaste | ulica | nr budynk# | typ medium          | dł, zapasu | dł, zapasu kal |
| 2  | FTTH_DS_AerialDesign   185536                                                                          | 185536       | slup          | MZ::185536 | Czynny | ? 5   |        |       | 5          | kabel_swiatlowodow* | 50         |                |
| 3  | FTTH_DS_AerialDesign   185614                                                                          | 185614       | slup          | MZ::185614 | Czynny | ?4    |        |       | 4          | kabel_swiatlowodow* | 50         |                |
| 4  | FTTH_DS_AerialDesign   215964                                                                          | 215964       | slup          | MZ::215964 | Czynny | ? 26  |        |       | 26         |                     |            |                |
| 5  | FTTH_DS_AerialDesign   185661                                                                          | 185661       | slup          | MZ::185661 | Czynny | ? 30  |        |       | 30         |                     |            |                |
| 6  |                                                                                                    |              |               |            |        |       |        |       |            |                     |            |                |
| 7  |                                                                                                    |              |               |            |        |       |        |       |            |                     |            |                |
| 8  |                                                                                                    |              |               |            |        |       |        |       |            |                     |            |                |
| 9  |                                                                                                    |              |               |            |        |       |        |       |            |                     |            |                |
| 10 |                                                                                                    |              |               |            |        |       |        |       |            |                     |            |                |
|    | 1                                                                                                    |              |               |            |        |       |        |       |            |                     |            |                |
| M  | K ( ) ) + Wycena Tłumienie Punkty adresowe Działki ewidencyjne Projektowane obiekty Kable w podbudowie |              |               |            |        |       |        |       |            |                     |            |                |
|    | 😰 Znajdź 🗸 🗸 🕹 Znajdź wszystkie 🗍 Uwzględnij formatowanie komórki 🗍 Uwzględnij wielkość liter 🗛        |              |               |            |        |       |        |       |            |                     |            |                |

# Dziękujemy za uwagę

gni@softelnet.pl

https://ksavinetworkinventory.com/pl/obliczanie-wytrzymalosci-slupow/